Х

# 予約投稿する

X でのポストを予約投稿できます。(最大 64 個)

(目次)

#### 【1】予約投稿するポストを設定する

(1) 左のメニューの「ポストする」をクリックします。

| ×           |       |      |   |  |
|-------------|-------|------|---|--|
| 6元 市        | -4    |      |   |  |
| Q 話题        | 題を検索  |      |   |  |
| ♀ 通9        | 知     |      |   |  |
|             | ッセージ  |      |   |  |
| E 93        | スト    |      |   |  |
| ロブ          | ックマーク |      |   |  |
| 2ది⊐ే       | ミュニティ |      |   |  |
| <b>X</b> プロ | レミアム  |      |   |  |
| <b>▲</b> プ  | ロフィール |      |   |  |
| 0 t         | っと見る  |      |   |  |
|             | ポストする | クリッ  | ク |  |
|             |       |      |   |  |
|             |       | (mm) |   |  |

(2)ポストの内容を入力→「<sup>16</sup>(予約確定)」をクリックします。

| ←                                                 | <b>ともみん</b><br>511 件のポスト                                                                                                    |              | 9       |     |
|---------------------------------------------------|----------------------------------------------------------------------------------------------------|--------------|---------|-----|
|                                                   | ×                                                                                                    | 下書き          |         |     |
| *                                                 | 【質問】<br>(Q1) 2 つの表の片方のみの表の行のみを削除する<br>(Q2) ウィンドウ枠の固定で行と列を指定する<br>(Q3) 表をテーブルにするメリットとデメリット                                               |              | •       | ①入力 |
| L                                                 | <ul> <li>(Q4) Iphoneの写真をパソコンに送りたい</li> <li>(Q5) フォルダ内のファイル一覧を印刷したい</li> <li>https://youtu.be/aJiSsc4VFzo?si=R9eDKZSO2mbUzXuS</li> </ul> | 5            | <i></i> |     |
| ともみ<br>@tomor<br>金子先生<br>#金子屍<br>●金子:<br>drive.go | <ul> <li>youtube.com</li> <li>金子共生!!</li> <li>20220521</li> <li>(2022.5.21)</li> <li></li></ul>                                         | のみを<br>を指定…  | 2 7     |     |
| <b>11</b> 2022                                    | ③ 全員が返信できます。                                                                                                    |              |         |     |
| 1フォロ                                              | <u> </u>                                                                                                    | <b>ヽ</b> トする |         |     |

(3)年月日と時刻を設定→「確認する」をクリックします。

| × 予約設定             |              |                        | 確認する |       |
|--------------------|--------------|------------------------|------|-------|
| 【◎ 2024年2月3日(土)の午前 | i7:00に送信されます |                        |      | ②クリック |
| 日<br>月<br>2月       | ✓ ☐<br>3     | ✓ <sup>年</sup><br>2024 | ~    |       |
| 時刻<br>時<br>7       | ✓ 分<br>00    | ~                      | y    |       |
| タイムゾーン<br>日本標準時    |              |                        |      | ①設定   |
| 予約投稿ポスト            |              |                        |      |       |

(4)「予約設定」をクリックします。

| ×           | 下書。                                                                                                    | ŧ |
|-------------|----------------------------------------------------------------------------------------------------|---|
|             | <ul> <li>2024年2月3日(土)の午前7:00に送信されます</li> <li>【質問】</li> <li>(Q1) 2 つの表の片方のみの表の行のみを削除する</li> <li>(Q2) ウィンドウ枠の固定で行と列を指定する</li> <li>(Q3) 表をテーブルにするメリットとデメリット</li> <li>(Q4) Iphoneの写真をパソコンに送りたい</li> <li>(Q5) フォルダ内のファイル一覧を印刷したい</li> </ul> |   |
| <b>()</b> ± | https://youtu.be/aJiSsc4VFzo?si=R9eDKZSO2mbUzXuS                                                                                                    |   |
|             | e := © tã ⊚ O   ⊕ <b>743</b> 37                                                                                                    | ŧ |

## 【2】予約投稿するポストを確認する

(1) 左のメニューの「ポストする」をクリックします。

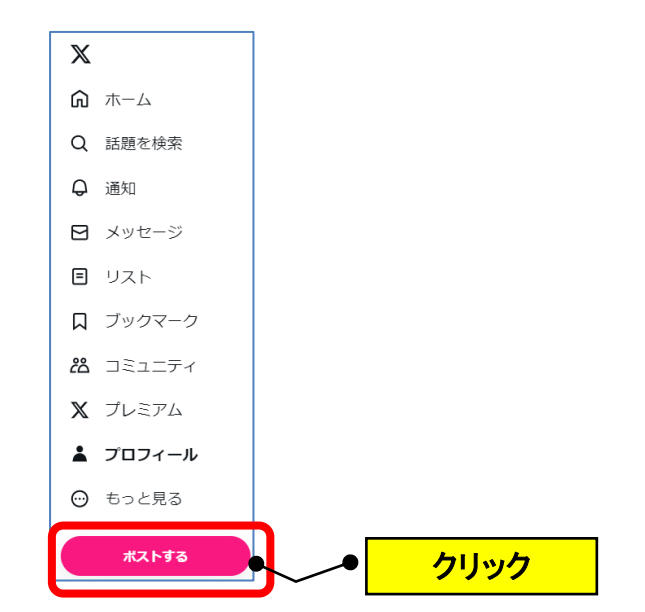

# 

| ← ともみん       | Q     |
|--------------|-------|
| 611件のポスト     |       |
| ×            | ち書す   |
| 🕺 💮 いまどうしてる? |       |
|              |       |
|              | ポストする |

(3)「予約投稿ポスト」をクリックします。

| × 予約設定                   |              |                  |        |           | 確      | ぷする      |
|--------------------------|--------------|------------------|--------|-----------|--------|----------|
| 2 13 2024年2月6日(火)の午後11:0 | 5に送信さ        | れます              |        |           |        |          |
| 日付                       |              |                  |        |           |        |          |
| <sub>月</sub><br>2月       | $\checkmark$ | 日<br>6           | ✓      | ቹ<br>2024 | $\sim$ | <b>:</b> |
| 時刻                       |              |                  |        |           |        |          |
| 時<br>23 ~                | 分<br>05      |                  | $\sim$ |           |        |          |
| タイムソーン<br>日本標準時          | <b></b> •    | <mark>ク</mark> ! | Jック    |           |        |          |
| 予約投稿ポスト                  |              |                  |        |           |        |          |

(4)予約済みを確認できます。

| ← ち書子 →                                                                                                    | 編集      |
|----------------------------------------------------------------------------------------------------|---------|
| 未送信ポスト                                                                                                    | 予約済み    |
| <ul> <li>CO24年2月2日(金)の午前7:00に送信されます</li> <li>【質問】</li> <li>(Q1)文字をURLに変更する方法</li> <li>★おまけ★(好きな動物は?)</li> <li>https://youtu.be/v1WD4_rnnZw?si=_XqTtremH1flyuHI</li> </ul> |         |
| ○ 2024年2月3日(土)の午前7:00に送信されます 【質問】 (Q1) 2 つの表の片方のみの表の行のみを削除する (Q2) ウィンドウ枠の固定で行と列を指定する (Q3) 表をテーブルにするメリットとデメリット (Q4) Iphoneの写真をパソコンに送りたい (Q5) フォルダ内のファイル一覧を印刷したい            | •<br>確認 |
| https://youtu.be/aJiSsc4VFzo?si=R9eDKZSO2mbUzXuS                                                                                                    |         |

### 【3】予約投稿するポストを削除する

(1) 左のメニューの「ポストする」をクリックします。

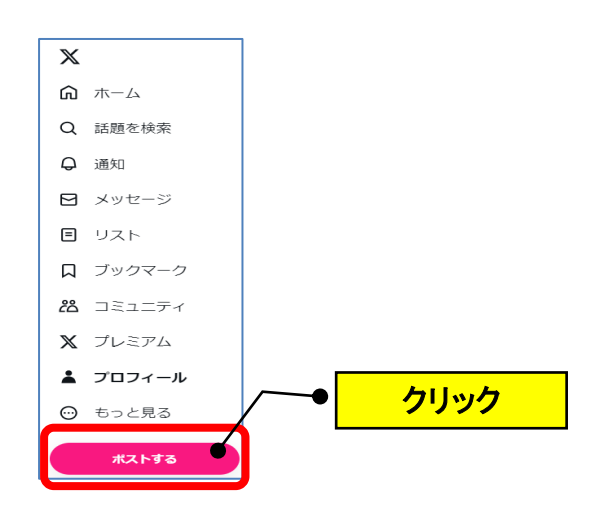

(2)「「「〇」(予約設定)」をクリックします。

| ←  | <b>ともみん</b><br>611件のポスト | Q     |
|----|-------------------------|-------|
|    | ×                       | 下書き   |
| A. | 🥵 いまどうしてる?              |       |
| ß  | ◎ 全員が返信できます クリック        |       |
| La | ◎ (5) 3) =: • •         | ポストする |

(3)「予約投稿ポスト」をクリックします。

| × 予約設                | 定              |        |        |           | 確      | 認する        |
|----------------------|----------------|--------|--------|-----------|--------|------------|
| <b>10</b> 2024年2月6日( | 火)の午後11:05に送信; | されます   |        |           |        |            |
| 日付                   |                |        |        |           |        |            |
| <sub>月</sub><br>2月   | $\checkmark$   | 日<br>6 | $\sim$ | 年<br>2024 | $\sim$ | <b>:::</b> |
| 時刻                   |                |        |        |           |        |            |
| 時<br>23              | ✓ 分<br>05      |        | $\sim$ |           |        |            |
| タイムゾーン<br>日本標準時      |                |        |        |           |        |            |
| 又約小箱ポフト              |                |        | フリック   |           |        |            |
| 卫和拉拉福小人下             | Γ              |        |        |           |        |            |

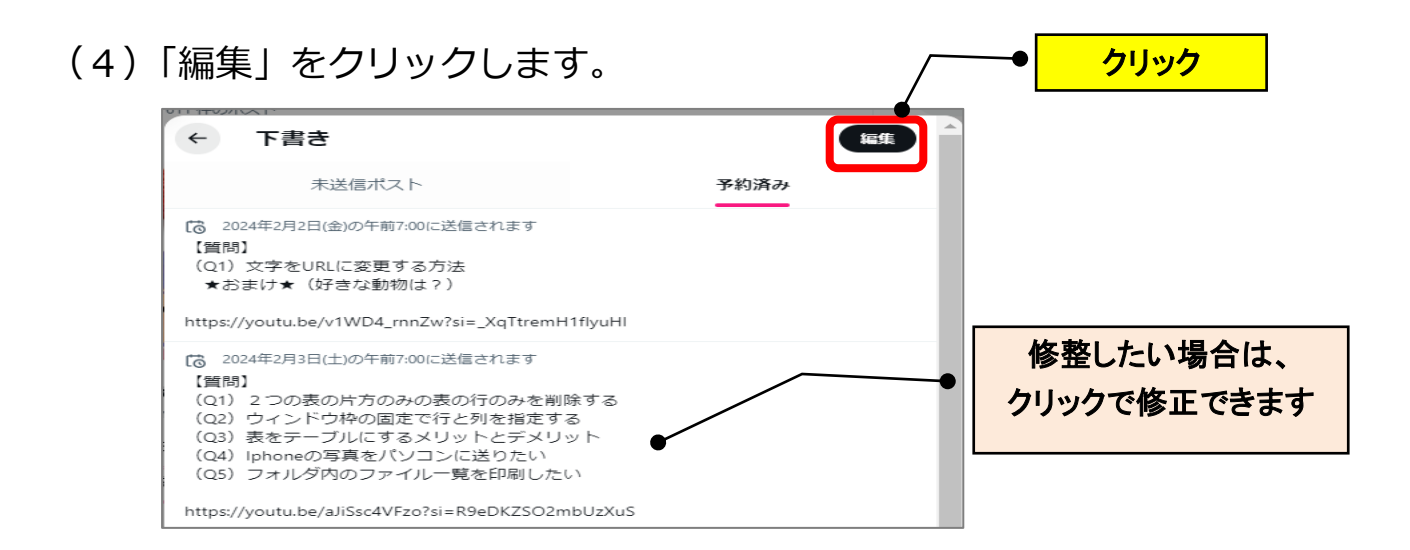

(5) 削除したい項目の□をクリックしてチェック→「削除」をクリックし

ます。

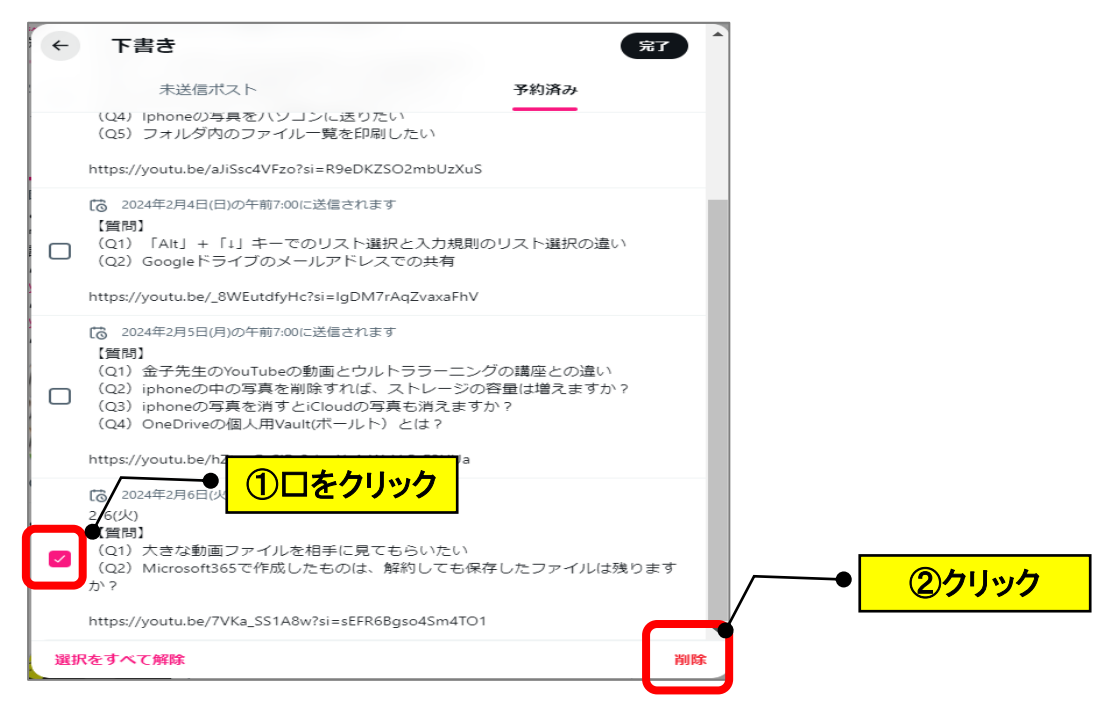

(6)「削除」をクリックします。

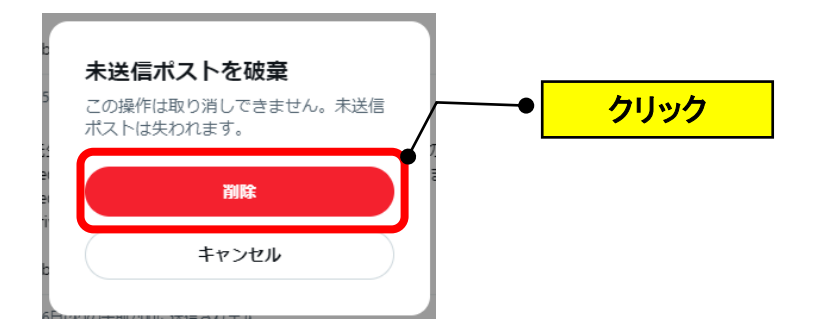